# Вступ

Дякуємо за придбання нашої електронної книжки. Перед використанням пристрою, обов'язково прочитайте цю інструкцію.

Ця електронна книжка оснашена сенсорним дисплеєм діагоналлю 6 дюймів. Вона дозволяє вам насолоджуватися читанням ваших улюблених книжок в будь-який час та у будьякому місці. Вам просто необхіїдно завантажити електронні версії книжок у необхідному форматі у пам'ять вашого пристрою. З її допомогою ви також зможете переглядати зображення, слухати музику та аудіокнижки завдяки наявності вбудованих динаміків або через підключення зовнішніх навушників. Та це ще не все — якщо ви під'єднаєтеся до Wi-Fi мережі з доступом до Інтернету, ви зможете завантажувати ваші улюблені книжки з всесвітньої мережі.

## Зовнішній вигляд

Вигляд спереду

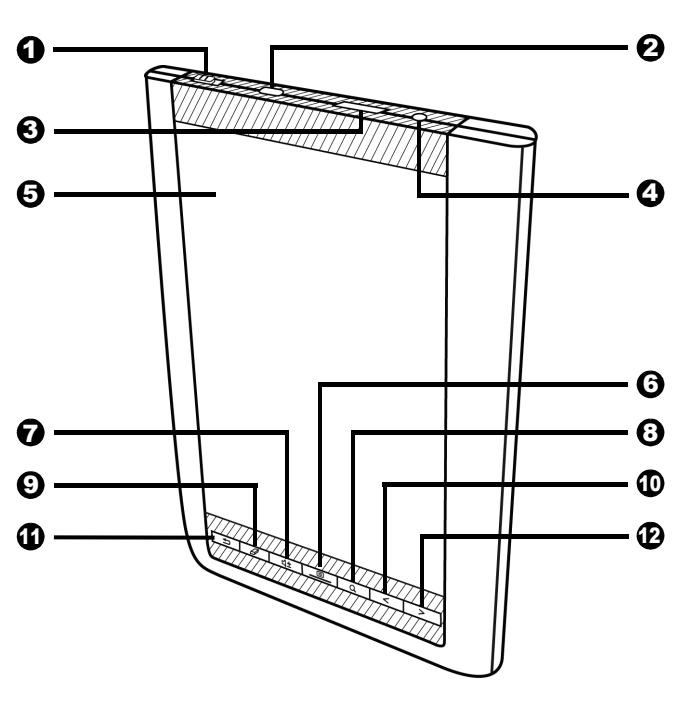

| No. | Опис                                                                                                    |
|-----|----------------------------------------------------------------------------------------------------|
| 0   | Увімкнути/Вимкнути<br>Пересуньте цю кнопку та затримайте її на 5<br>секунд, а потім відпустіть, щоб увімкнути<br>пристрій. Щоб вимкнути пристрій, пересуньте<br>цю кнопку та натисніть <b>О</b> .<br>Щоб перевести пристрій у режим сну,<br>пересуньте перемикач вбік та натисніть<br>кнопку <b>С</b> . Щоб вивести пристрій з<br>режиму сну пересуньте що кнопку ще раз |
| 0   | Порт мікро USB<br>Цей роз'єм дозволяє під'єднувати ваш<br>пристрій до комп'ютера, щоб скопіювати на<br>нього нові файли або оновити програмне<br>забезпечення пристрою.<br>Роз'єм також використовується для підзарядки<br>пристрою. (див. стор. 7)                                                                                                    |
| 0   | Слот для картки пам'яті<br>Втановіть у цей роз'єм картку пам'яті типу<br>microSD/microSDHC, щоб переглядати та<br>використовувати інформацію, яка збережена<br>на ній. (див. стор. 13)                                                                                                    |

| No. | Опис                                                                                           |
|-----|------------------------------------------------------------------------------------------------|
| 4   | Роз'єм для підключення навушників                                                              |
|     | Під'єднайте до цього роз'єму штекер ваших<br>навушників, щоб з їх допомогою                    |
|     | прослуховувати аудіофайли.                                                                     |
| 6   | Сенсорний дисплей                                                                              |
|     | Виводить інформацію та дозволяє працювати з нею. (див. стор. 18)                               |
| 6   | 📃 Кнопка Меню                                                                                  |
|     | На сторінці зі списком книг, зображень та ін.<br>натисніть цю кнопку, щоб відкрити підменю.    |
|     | — Індикатор                                                                                    |
|     | ней інжикатор засвітиться під час будь-якого контакту з сенсорним дисплеєм.                    |
| 0   | ব± Регулювання гучності                                                                        |
|     | <ol> <li>Натисніть цю кнопку, щоб вивести на екран<br/>панель регулювання гучності.</li> </ol> |
|     | Регулювання гучності                                                                           |
|     | 2. Використовуйте кнопки < / > , щоб                                                           |
|     | відрегулювати рівень гучності.                                                                 |
|     | 4                                                                                              |

| No. | Опис                                                                                                    |
|-----|----------------------------------------------------------------------------------------------------|
| 0   | Кнопка пошуку     Пошук слова у книзі, списку книг/закладках/ зображення/аудіофайлах. (див. стор. 36)                          |
| 0   | Кнопка оновлення     Оновіть зображення екрану, якщо його якість впала після тривалого читання.                                |
| 0   | <b>С До попередньої/Знизити гучність</b><br>Поверніться до попередньої сторінки або<br>зменшити рівень гучності.               |
| 0   | Назад     Поверніться до сторінки, яку ви переглядали     перед цим, або до сторінки головного меню чи     домашньої сторінки. |
| Ð   | <b>До наступної/Збільшити гучність</b><br>Перейти до наступної сторінки або збільшити<br>рівень гучності.                      |

### Вигляд ззаду

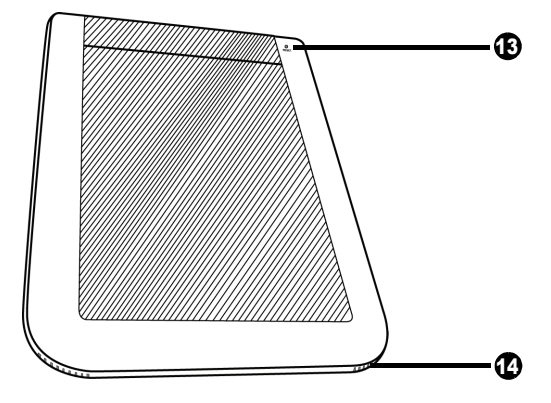

| No. | опис                                                                                                    |
|-----|----------------------------------------------------------------------------------------------------|
| €   | Скидання<br>Скористайтеся голкою або іншим тонким<br>предметом, щоб перезавантажити<br>пристрій, якщо він "завис".          |
| 4   | Динамік<br>Вбудовані динаміки для відтворення звуку.<br>Натисніть 【 , а потім 【 ),<br>щоб відрегулювати гучність динаміків. |

6

# Початок роботи

## Зарядка

ВАш пристрій заряджений лише частково, а тому перед першим використанням виконайте повну зарядку його акумуляторів.

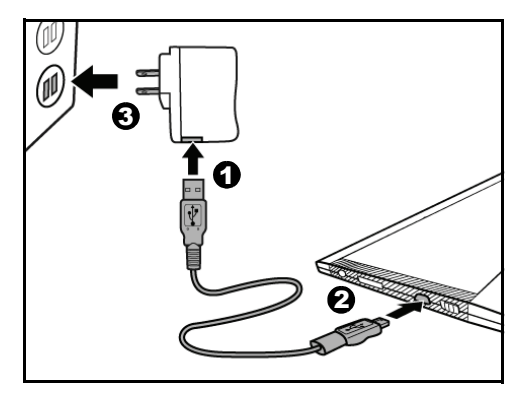

- З'єднайте один кінець USB кабелю з адаптером живлення вашого пристрою.
- 2. Вставте інший кінець USB кабелю у роз'єм мікро USB порта на вашому пристрої.

- 4. Після того, як батарея повністю зарядиться (процес зарядки триває близько 4 годин), іконка зарядки змінить свій вигляд на наступний ( . Від'єднайте USB кабель від адаптеру живлення та пристрою, вийміть адаптер живлення з розетки.

## 🖉 Примітки:

Під час першого використання заряджайте пристрій протягом 8 годин, що забезпечить тривалу та надійну роботу його акумуляторних батарей. Ви також можете заряджати пристрій, якщо під'єднаєте його до вашого ПК.

The status of the battery power is displayed on the top right corner of the screen.

|   | Батарея заряджається.       |
|---|-----------------------------|
| Ĵ | Батарея заряджена повністю. |

|   | Статус зарядки:<br>Кількусть стовпчиків на іконці батареї<br>відповідають її рівню зарядки — чим<br>менше стовпчиків, тим менший заряд. |
|---|----------------------------------------------------------------------------------------------------|
| 2 | Батарея розрядилася.<br>Терміново підзарядіть батарею.                                                                                  |

### Експлуатація батареї

Цей пристрій оснащений вбудованою Liполімерною акумуляторною батареєю. Тривалість роботи пристрою від батареї буде зменшуватися під час кожного випадку зарядки/ розрядки батареї. Проте, є певні поради, які дозволять збільшити тривалість роботи батареї:

Використовуйте пристрій щотижня.

Заряджайте батарею регулярно та повністю. Не лишайте її розрядженою на тривалий час. Зберігайте пристрій подалі від обігрівачів та інших джерел тепла.

Якщо пристрій почав працювати лише від електромережі, зв'яжіться з сервісним центром з проханням замінити батарею у вашому пристрої на нову.  Не намагайтеся замінити батарею
 власноруч. Будь-яке самостійне
 встручання може призвести до поломки пристрою та ліквідації вашої гарантії.

## Вмикання пристрою

Пересуньте та затримайте на 5 секунд перемикач живлення ШШ, , потім відпустіть його, щоб увімкнути пристрій. На екрані з'явиться вікно привітання.

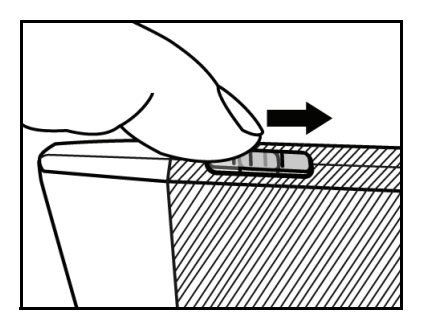

### Вимикання пристрою

Пересуньте перемикач живлення IIII та натисніть 💿 , щоб вимкнути пристрій.

## Режим скрінсейверу та режим сну

### Режим скрінсейверу

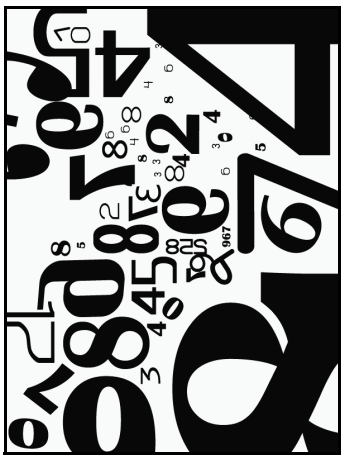

Ваш пристрій автоматично переходить у режим скрінсейверу, якщо ви не працюєте з ним. Доторкніться до екрану, щоб повернутися у звичайний режим. Для встановлення часу

скрінсейверу, перейдіть до Налаштувань

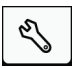

> Скрінсейвер. (див. стор. 65)

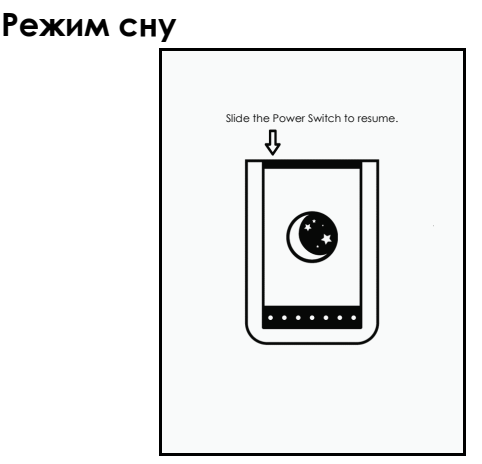

Ваш пристрій перейде у режим сну після 3 хвилин роботи у режимі скрінсейверу. Щоб увімкнути режим сну пересуньте перемикач

живлення 🎹 та натисніть кнопку 💽 . Щоб вийти з режиму сну пересуньте перемикач

живлення 🎹 ще раз.

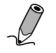

Примітка: Не лишайте пристрій у режимі сну більше ніж на 2 тижні, бо це може призвести до поломки дисплею, яку неможливо усунути.

## Встановлення картки microSD

Встановіть вашу картку типу microSD у відповідний роз'єм на вашому пристрої. Переконайтеся що контакти на вашій картці співпадають з розміщенням контактів у роз'ємі.

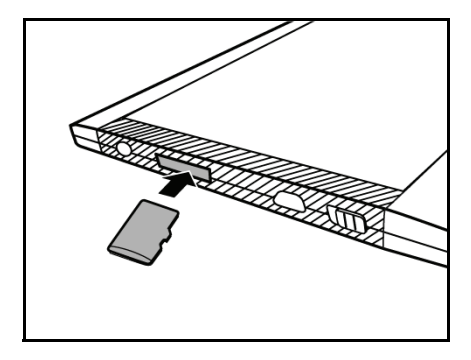

## Виймання картки microSD

Легенько натисніть на картку пам'яті та відпустіть ії. Тепер ви можете витягнути її з роз'єму.

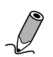

Примітка: Типи карток пам'яті, які підтримуються: microSD/microSDHC.

## Перегляд файдів, збережених на картці

Ви можете використовувати цей пристрій для перегляду або програвання ваших файлів, які збережені на картці пам'яті типу microSD.

- 1. Встановіть картку пам'яті microSD у роз'єм для карток пам'яті типу microSD.
- 2. Під'єднайте до пристрою кабель мікро USB.
- 3. Інший кінець кабелю з'єднайте з USB портом на вашому ПК. Після цього натисніть кнопку

. Тепер ви можете використовувати ваш пристрій як звичайну флешку. Картка пам'яті типу microSD буде визначена вашим комп'ютером як змінний носій даних (у операційній системі Windows).

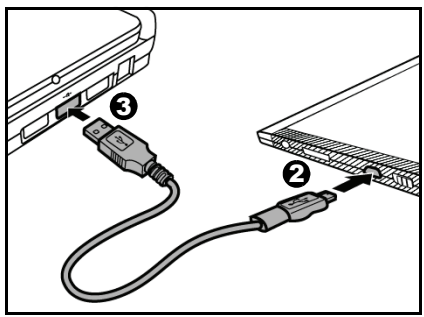

- 4. Ви також можете копіювати, переносити та видаляти файли/книжки/зображення/ аудіозаписи за допомогою інтерфейсу вашого ПК.
- Попередження: Не виймайте картку пам'яті та не витягайте USB кабелі під час процесу копіювання або перенесення

#### даних.

 Після закінчення роботи з електронною книгою обережно від'єднайте USB кабель від пристрою та від вашого ПК. Файли, які ви скопіювали будуть впорядковані відповідно до їх типу — Книжки/Зображення/Аудіо. 6. Перейдіть на сторінку з книжками

Зображеннями 🖾 , Аудіозаписами 🞜

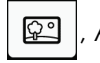

або на сторінку менеджеру файлів 🛛 🔄

щоб переглянути книжки або зображення та прослухати збережені аудіофайли, які ви щойно зберегли.

# Експлуатація пристрою

## Навігація у системному меню (OSD)

Для правильної експлуатації пристрою використовуйте можливості системного меню та додаткових панелей. Більшість операцій по роботі з пристроєм вкионується за допомогою сенсорного екрану, проте основні функції та деякі приховані операції можливі лише за використання зовнішнього керування (кнопок).

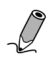

Примітка: Якщо якусь операцію виконати неможливо, то у правому верхньому куті екрану з'явиться повідомлення "Заборонено" та іконка Ø.

## Використання сенсорного дисплею

### Натискання

Злегка доторкніться вашим пальцем до поверхні сенсорного дисплею, щоб вибрати пункт/файл або задіяти обрану функцію.

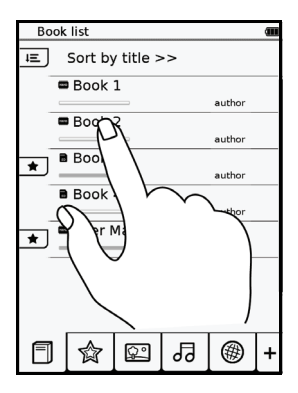

## Прокручування

Під час читання книжки та перегляду зображень, розташуйте ваш палець у лівій або верхній частині дисплею та обережно посуньте ним праворуч або донизу, щоб перегорнути сторінку та перейти до наступного зображення. Щоб повернутися до попередньої сторінки або переглянути попереднє зображення, посуньте пальцем у зворотньому напрямку.

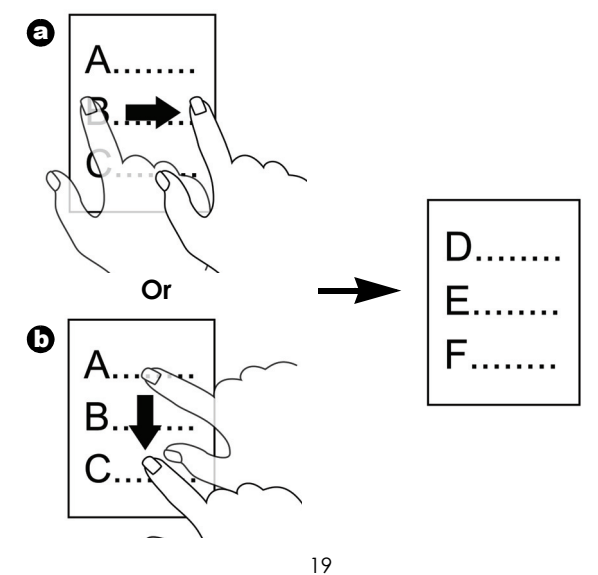

Примітка: Метод прокручування згори донизу (b) недоступний під час перегляду зображень.

## Положення екрану

Длоя оптимального перегляду або читання ви можете вказати вертикальне або горизонтальне положення екрану. Ви також можете обрати автоматичну зміну положення екрану відповідно до того, як ви зараз його тримаєте.

Перейдіть у Налаштування

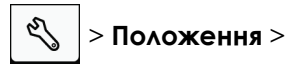

#### Автоматично.

Для більш детальних налаштувань зверніться до розділу "Положення" (див. стор. 61).

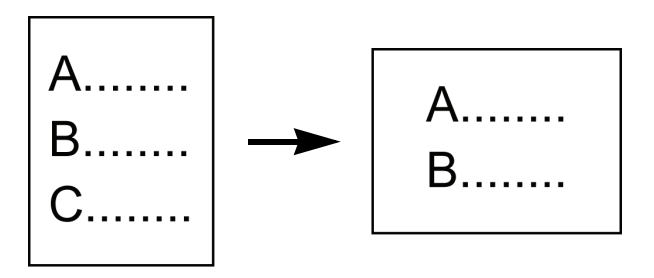

## Використання екранної клавіатури

Використовуйте екранну клавіатуру, щоб ввести текст або слово. Для зміни методів введення слів

натисніть кнопку 🔘 декілька разів.

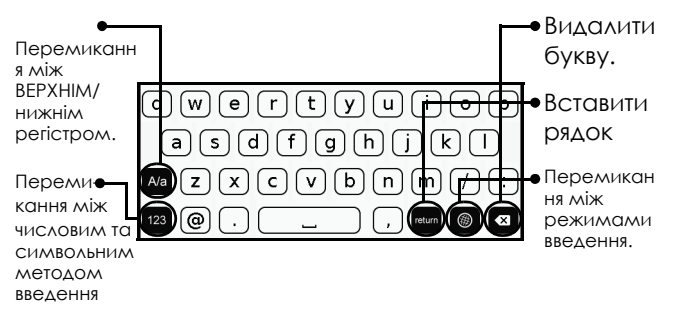

## Робота у головному меню

Після вмикання пристрою ви потрапляєте у вікно головного меню.

Натисніть на іконку, щоб вибрати режим. Щоб повернутися на головну сторінку меню, натисніть кнопку \_\_\_\_\_ декілька разів. Якщо ви читаєте якусь книжку, то внизу

головного меню буде іконка 🧰 . Натисніть її або назву книжки, щоб продовжити читання.

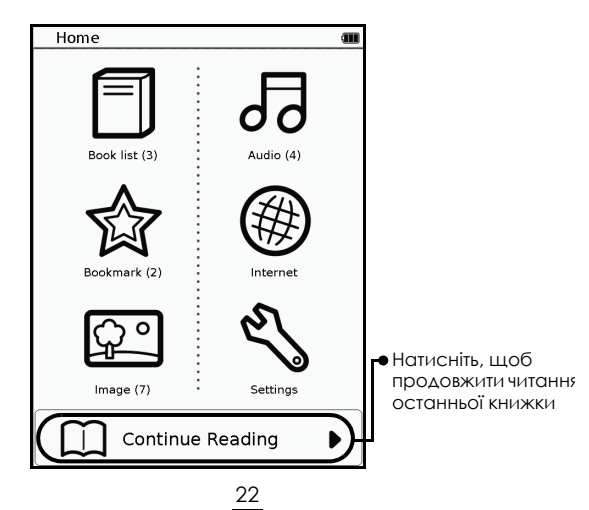

## Опис основних режимів

Основні функції цієї електронної книжки поділені на 7 режимів, які включають у себе: Список книг, Закладки, Зображення, Аудіо, Інтернет, Налаштування та Менеджер файлів. Погляньте на таблицю, яка наведена нижче, щоб більше детально ознайомитися з цими режимами.

| Іконка | Режим та його короткий опис                                                                                                    |
|--------|----------------------------------------------------------------------------------------------------|
|        | Список книг<br>Читайте та переглядайте книжки,<br>журнали, газети або особисті<br>документи у форматах, які<br>підтримуються цією електронною<br>книжкою.<br>Додавайте закладки або робіть<br>примітки під час читання.<br>Перекладайте слова у встановленому<br>Англійсько-Китайському словнику. |
|        | Закладки<br>Переглядайте сторінки, на яких ви<br>встановили свої закладки або додали до<br>них власні примітки.                                                                                                    |

| Ċ                                                                                                    | Зображення<br>Переглядайте зображення або<br>фотографії, які збережені у форматі,<br>який відтворюється цією книжкою.                                                   |
|----------------------------------------------------------------------------------------------------|----------------------------------------------------------------------------------------------------|
| 5                                                                                                    | Аудіо<br>Слухайте музику, аудіозаписи та<br>аудіокнижки у сумісних форматах.                                                                                            |
|                                                                                                    | Інтернет<br>У цьому режимі ви можете підключитися<br>до інтернету та завантажити з нього нові<br>книжки або інші файли. Підключення<br>відбувається через Wi-Fi мережу. |
| rest of the second second seco | Налаштування<br>Встановіть налаштування Wi-Fi<br>підключення, режиму скрінсейверу та<br>інших функцій (мова меню, дата й час).                                          |
|                                                                                                    | Менеджер файлів<br>У цьому режимі ви можете працювати з<br>файлами, які збережені на картці<br>пам'яті типу microSD або у внутрішній<br>пам'яті вашого пристрою.        |

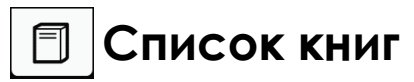

Натитсніть ]], щоб увійти у режим списку книг. На екрані з'явиться вікно зі списком наявних книг(збережени у внутрішній пам'яті, на картці microSD, завантажених з Інтернету).

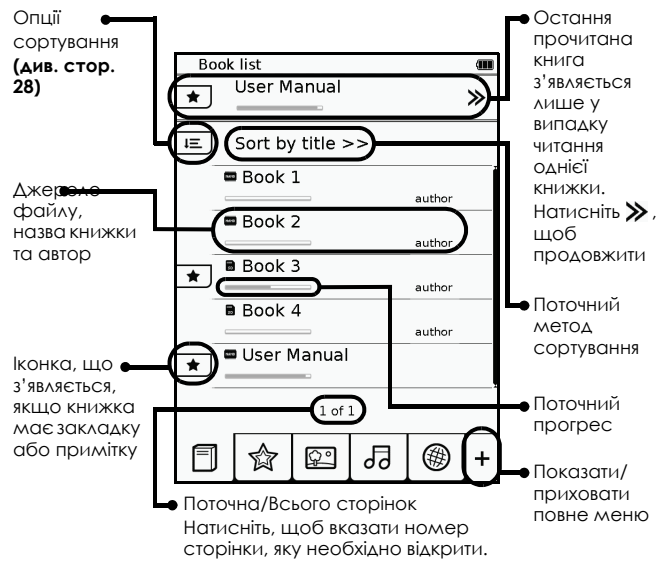

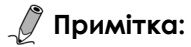

ця іконка з'явиться лише тоді, коли книжка матиме закладки або додаткові примітки.

Вікно зі стандартним списком книг може відрізнятися від наведеного вище.

#### Використання підменю

Під час читання книжки натисніть кнопку 🔲 щоб вивести на екран підменю.

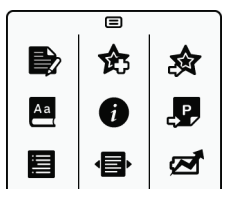

| Іконка | Опис                              | ст. |
|--------|-----------------------------------|-----|
|        | Додати примітку.                  | 32  |
| ¢      | Додати закладку.                  | 32  |
| 愈      | Переглянути всі закладки у книзі. | 33  |

| Aa     | Подивитися значення слова у<br>словнику. | 35 |
|--------|------------------------------------------|----|
|        | Вивести інформацію про книжку.           | 39 |
| ₽<br>t | Перейти до вказаної сторінки.            | 28 |
|        | Вивести зміст книги.                     | 38 |
| Ŵ      | Вибрати режим читання.                   | 30 |
| Ŋ      | Увімкнути режим економії живлення.       | 37 |

## Сортування книжок

Натисніть Ξ, щоб вказати опції, за якими слід впорядкувати ваш список книг. Ви можете впорядкувати список за датою завантаження, назвою, автором або датою публікації книжки. Список книг буде автоматично пересоротований за вказаними параметрами.

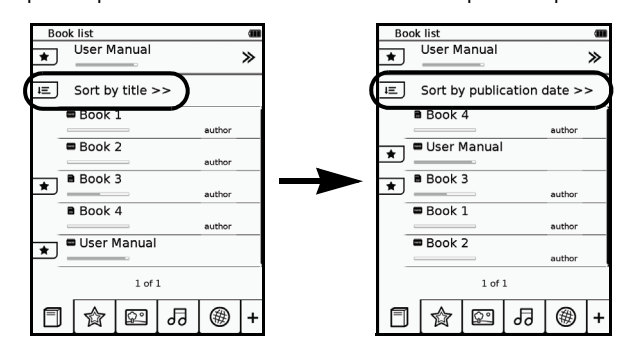

### Читання книжок

- Натисніть на назві книги, щоб виділити її у списку книг. На екранн з'явиться перша або остання прочитана сторінка цієї книги.
- 2. Натисніть 🔲, щоб розгорнути книгу на весь екран.

28

3. Гортання сторінок:

а.Використовуйте 
 лальці, щоб перегорнути сторінку (див. стор.
 19).

Натисніть "Поточна/Загальна кількість

сторінокг", або 🔲, щоб відкрити

субменю. Після цього натисніть 🚽

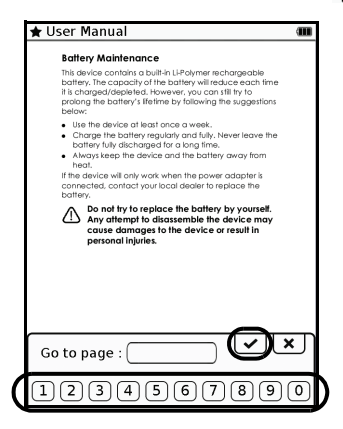

Введіть номер сторінки, яку ви бажаєте відкрити, за допомогою екранної

клавіатури. Натисніть 🔽 , щоб підвердити

введений номер та відкрити обрану сторінку.

4. Коли ви завершити читання, натисніть 🗲 , шоб закрити та вийти з цієї книжки. Електронна книжка запам'ятає вашу останню прочитану сторінку та оновить іконку поточного прогресу у вікні зі списком книг.

## Вибір режиму читання

Ви можете обрати розміщення сторінок, щоб отримати оптимальну зручність під час читання. (Формат файлів, що підтримується: .pdf)

1. Під час читання книжки натисніть кнопку

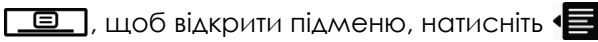

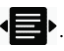

- 2. Натисніть, щоб обрати режим читання:
  - : Одна сторінка на екрані
  - 🔳 : Послідовні сторінки
  - : Форматування тексту з графікою
- 3. Натисніть кнопку 🔽 після того, як зробите свій вибір.

### Масштабування

- Під час читання книжки натисніть кнопку щоб збільшити зображення поточної сторінки.
- 2. Використовуйте кнопкуи **Q**/**Q**, щоб регулювати рівень масштабування.
- Використовуйте кнопки ∧/√/ 
   щоб пересуватися по збільшеному зображенню.
- 4. Натисніть кнопку 🛛 , щоб розтягшнути

сторінку на весь екран, а кнопку . , щоб повернути її до оригінального розміру.

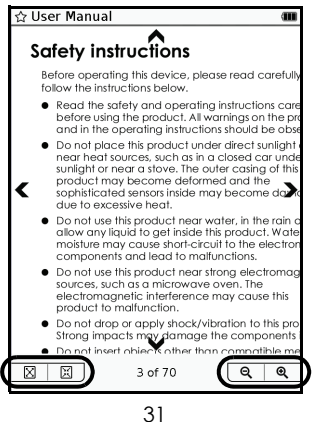

### Додавання закладки або примітки

Ви можете додавати закладки або примітки на тих сторінках, які ви зараз читаєте.

Під час читання книжки натисніть кнопку 🔲, щоб відкрити підменю.

#### Додавання закладок

Натисніть кнопку 🏡, щоб додати закладку до поточної сторінки. Ця сторінка буде позначена

| ser Manual                                                                                                    | ······································ | 5 |
|----------------------------------------------------------------------------------------------------|----------------------------------------|---|
| Belley Maintenance Bind every development of belle buffer will reached and the hospital development of the hospital development of hospital development of hospital development of hospital dev | me<br>ns<br>ha                         | 2 |
|                                                                                                    |                                        |   |

32

#### Додавання примітки

- Натисніть , щоб додати примітку до поточної сторінки.
- 2. Введіть текст через екранну клавіатуру.
- 3. Натисніть кнопку . щоб підтвердити введення. Сторінка позначиться іконкою

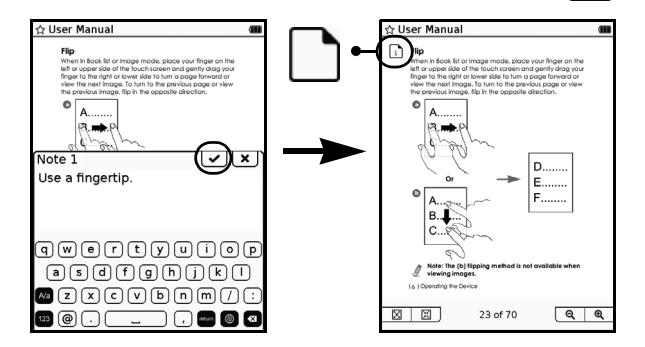

## Перегляд закладок та приміток

Щоб переглянути додані закладки та примітки, натисніть 🔲, щоб відкрити підменю, потім натисніть 🟠. Сторінки з закладками та примітками з'являться на екрані.

33

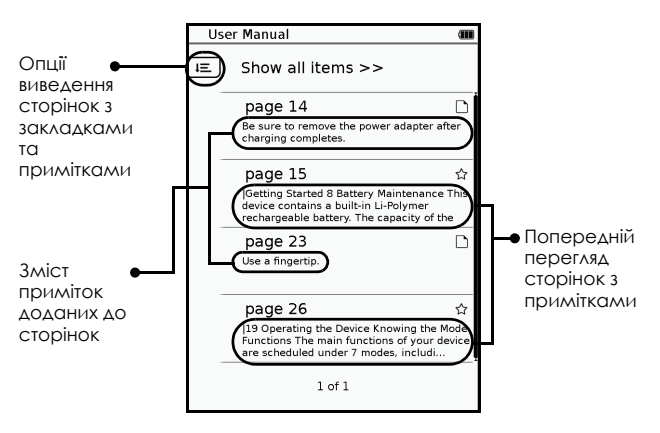

Натисніть IE, щоб вибрати опції виведення сторінок з закладками, з примітками, або і з тим і з тим одночасно. Щоб переглянути зміст на весь екран, натисніть на обраному пункті.

### Видалення закладок та приміток

#### Видалення закладок

 Перейдіть до сторінки, з якої ви бажаєте вилучити закладку.

2. Натисніть 🔲 та 🟠, щоб видалити закладку з цієї сторінки.

#### Видалення або зміна приміток

- Перейдіть до сторінки, на якій знаходиться примітка, яку ви хочете змінити або видалити.
- 2. Натисніть , щоб відкрити сторінку редагування приміток.
- 3. Натисніть 🚺, щоб відкрити та

відредагувати текст примітки. Натисніть 🖌 Для підтвердження змін.

Для видалення примітки натисніть 💼 🥇

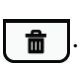

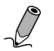

Примітка: Щоб переглянути сторінки лише з закладками або примітками, поверніться до режиму закладок (див. стор. 40).

### Переклад слів

Пристрій оснащений Англійсько-Китайським словником, що дозволяє дивитися значення слів під час читання.

- Під час читання натисніть \_\_\_\_, щоб відкрити підменю.
- 2. Натисніть 🚑, щоб відкрити вікно словника.
- 3. Введіть слово та продивіться його значення у полі, що з'явиться.

- Повторіть пункт №3, щоб переглянути значення інших слів.
- 5. Натисніть 🗙, щоб вийти з цього підменю.

## Пошук слів

Електронна книга дозволяє иконати пошук слів у тексті книжки.

- 1. Під час читання натисніть **Д**, щоб відкрити поле для пошуку слів.
- 2. Введіть члово через екранну клавіатуру.
- Натисніть , щоб вивести на екран результати пошуку цього слова у тексті (речення та номери сторінок).
   Використовуйте кнопки 
   , щоб переміщатися за списком.
- 4. Щоб прочитати всю сторінку зі згаданим реченням та словом, натисніть на цьому реченні/номері сторінки. Натисніть э, щоб вийти з вікна результатів пошуку слів.

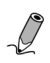

Примітка: Ви можете скористатися таким самим пошуком у вікні Списку книг/Всіх закладок/Зображень/Аудіофайлів.
#### Увімкнення режиму енергозбереження

Під час читання книги, ви можете увімкнути режим енергозбереження, щоб збільшити тривалість роботи від батарей. Однак, швидкість гортання сторінок дещо знизиться.

- Під час читання натисніть \_\_\_\_, щоб відкрити підменю.
- 2. Натисніть 🛃, щоб активувати режим енергозбереження. У правому верхньому куті екрану з'явиться іконка 🛃. Щоб вимкнути

режим енергозбереження, натисніть 🛃.

#### 🖉 Примітка:

Якщо ви задіяли режим енергозбереження, то наступні функції можуть бути недоступними або працюватимуть з обмеженнями:

- положення сторінок лише у режимі портрету.
- функція оновлення зображення 🥏 / регулювання гучності 덕± недоступна.

Якщо ви скористаєтесь наступними функціями або виконаєте будь-які з перелічених дій, то режим енергозбереження буде вимкнений:

- під'єднаєте пристрій до електромережі або комп'ютера.
- з'єднаєтеся з Wi-Fi мережею.
- спробуєте прослухати аудіофайл.

#### Перегляд змісту

Ви можете переглянути зміст книги перед тим, як розпочинати її читати.

 Під час читання натисніть \_\_\_\_, щоб відкрити підменю.

2. Натисніть 📃. Зміст книги з'явиться на екрані у вигляді впорядкованого списку з розділів та частин з відповідними номерами сторінок праворуч. Скористайтеся кнопками </

# , щоб вибрати відповідний розділ та перейти на потрібну сторінку.

| Us        | User Manual 🗰         |  |  |  |  |  |  |  |
|-----------|-----------------------|--|--|--|--|--|--|--|
| Co        | over Page>            |  |  |  |  |  |  |  |
| P.2       | Copyright             |  |  |  |  |  |  |  |
| P.2       | Disclaimer            |  |  |  |  |  |  |  |
| P.3       | Safety instructions   |  |  |  |  |  |  |  |
| P.8       | Introduction          |  |  |  |  |  |  |  |
| P.9       | Identifying the Parts |  |  |  |  |  |  |  |
| P.9       | Front View            |  |  |  |  |  |  |  |
| P.12      | Rear View             |  |  |  |  |  |  |  |
| P.13      | Getting Started       |  |  |  |  |  |  |  |
| P.13      | Charging              |  |  |  |  |  |  |  |
| P.15      | Battery Maintenance   |  |  |  |  |  |  |  |
| $\square$ | 1 of 8                |  |  |  |  |  |  |  |

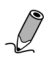

Примітка: Ця функцію для книжок, зміст яких побудований за гіперпосиланнями.

#### Перегляд інформації про книгу

1. Натисніть 🔲, щоб відкрити підменю.

2. Натисніть (i), щоб вивести на екран інформацію про книгу: її назву, автора та час публікації.

39

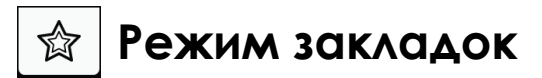

У списку закладок ви можете переглянути всі свої закладки та примітки, які додані до всіх книг

з загального списку книг. Натисніть

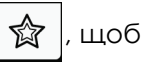

увійти у режим закладок. На екрані з'явиться список всіх закладок.

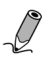

Примітка: У цьому списку будуть лише ті книги, до яких додані закладки чи примітки.

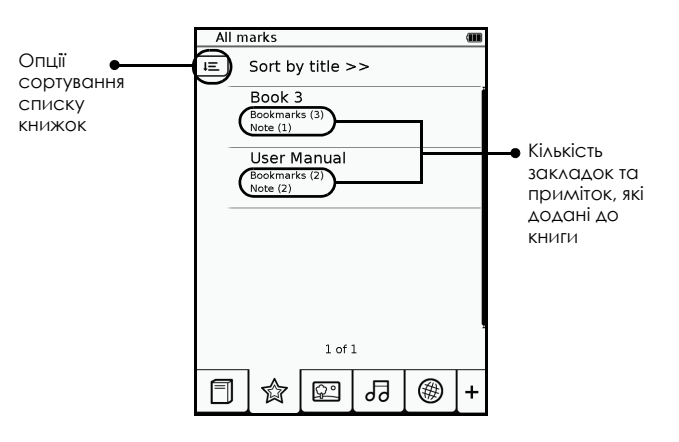

- 1. Натисніть на назву книжки, щоб переглянути всі сторінки з закладками чи нотатками.
- Натисніть ІЕ, щоб вказати опції відображення списку закладок. Ви можете переглядати закладки за сторінками, переглядати лише нотатки або переглядати усе разом. Щоб вивести пенву закладку чи примітку на весь екран, натисніть на неї.

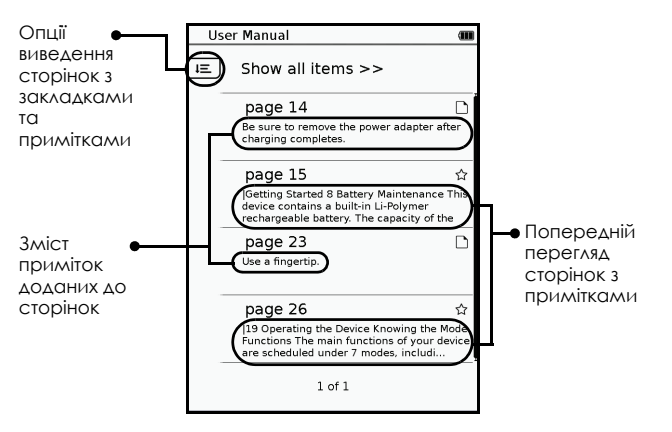

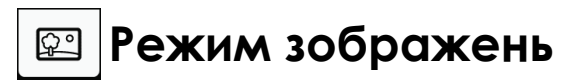

Натисніть 😰 , щоб увійти у режим перегляду зображень. На екрані з'явиться список доступних зображень з внутрішньої пам'яті та

картки пам'яті типу microSD. Натисніть  $\square$ , щоб впорядкувати зображення за назвою або часом зміни.

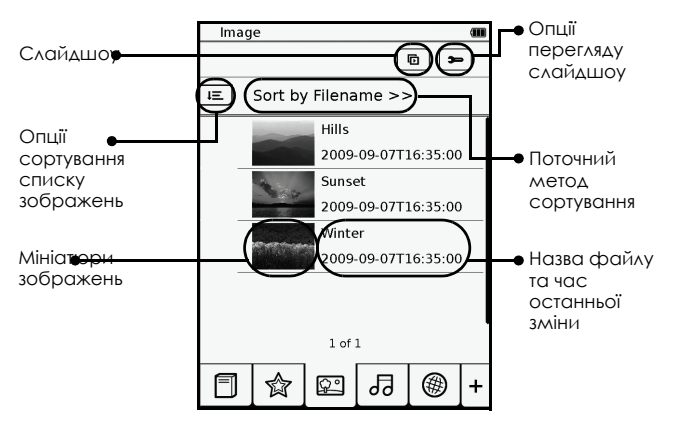

Натисніть 
/>>, щоб гортати сторінки з зображеннями, якщо ця опція доступна.
Натисніть на обране зображення, щоб переглянути його на весь екран.

### Налаштування опцій слайдшоу

 У вікні зі списком зображень натисніть щоб відкрити опції налаштування режиму слайдшоу.

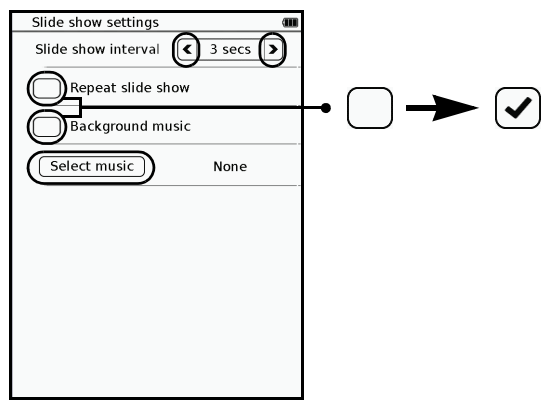

2. Натискайте (), щоб встановити інтервал зміни зображень.

- 3. Натисніть , щоб активувати режим слайдшоу з фоновою музикою.
- 4. Натисніть Select music та виберіть аудіофайл, який буде програватися на фоні під час перегляду зображень у режимі слайдшоу.
- 5. Натисніть **5**, щоб повернутися на головну сторінку режима зображень.

### Перегляд у режимі слайдшоу

Ви можете запустити режим слайдшоу двома способами.

У режимі зображень натисніть (, щоб розпочати слайдшоу зі всіма зображеннями зі списку зображень.

Під час перегляду зображення на весь екран

натисніть 🔲, щоб відкрити підменю.

Натисніть (), щоб розпочати слайдшоу з поточного зображення.

Під час перегляду у режимі слайдшоу ви також можете регулювати інтервал між змінами зображень. Натисніть на сенсорний дисплей у будь-якому місці, щоб призупинити слайдшоу та вивести панель налаштувань. Коли ви

виконаєте налаштування, натисніть **О**, щоб відновити перегляд у режимі слайдшоу.

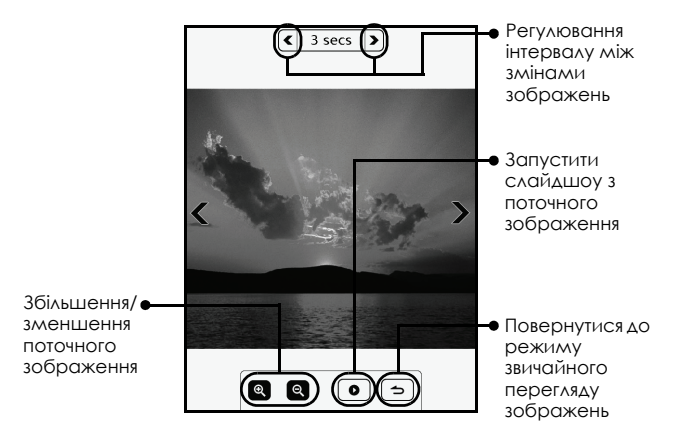

### Масштабування зображення

1. Під час перегляду зображень на весь екран

натисніть 🔲, щоб відкрити підменю.

- 2. Натисніть 🝳 для збільшення зображення.
- 3. Натисніть ()/ декілька разів, щоб відрегулювати рівень масштабування.
- Використовуйте кнопки ∧/√/ </>>, щоб пересуватися по збільшеному зображенню.

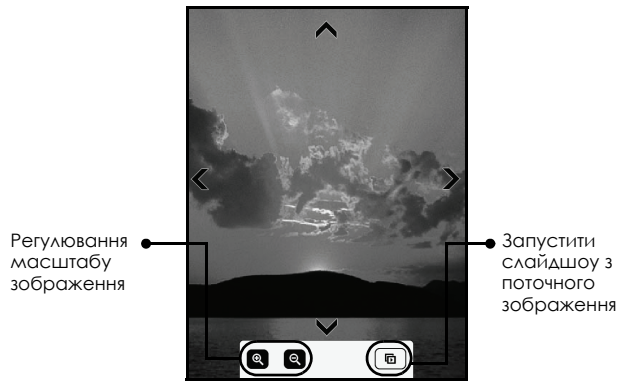

5. Для перегляду в оригінальному розмірі натисніть **Q**, доки іконка не зникне. Для повернення до списку зображень натисніть **5**.

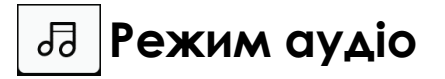

Натисніть Л, щоб увійти у режим Аудіо та вивести на екран лист з доступними аудіофайлами, які збережені у внітрішній пам'яті або на картці пам'яті типу microSD.

Натисніть 匡, щоб впорядкувати список аудіофайлів за ім'ям або часом останньої зміни.

| Опції<br>сортування<br>списку<br>аудіофайлів                                              | Audio<br>Sort b<br>Track 1<br>Track 2                                                                                                    | y Filenam | e >>)          | artist                                                                                         | <ul> <li>Поточний<br/>метод<br/>сортування</li> </ul>                                                                                       |
|-------------------------------------------------------------------------------------------|----------------------------------------------------------------------------------------------------|-----------|----------------|------------------------------------------------------------------------------------------------|----------------------------------------------------------------------------------------------------|
| Іконка<br>з'являється,<br>коли ви роз-<br>починаєте<br>програван-<br>ня цього за-<br>пису | Track 3     Track 4     Track 3     Track 3     (Min 11)     (     (     (     (     )     (     )     (     )     (     )     (     )     (     )     (     )     (     )     (     )     (     )     (     )     (     )     (     )     (     )     (     )     (     )     (     )     (     )     (     )     (     )     (     )     (     )     (     )     (     )     (     )     (     )     (     )     (     )     (     )     (     )     (     )     (     )     (     )     (     )     (     )     (     )     (     )     (     )     (     )     (     )     (     )     (     )     (     )     (     )     (     )     (     )     (     )     (     )     (     )     (     )     (     )     (     )     (     )     (     )     (     )     (     )     (     )     (     )     (     )     (     )     (     )     (     )     (     )     (     )     (     )     (     )     (     )     (     )     (     )     (     )     (     )     (     )     (     )     (     )     (     )     (     )     (     )     (     )     (     )     (     )     (     )     (     )     (     )     (     )     (     )     (     )     (     )     (     )     (     )     (     )     (     )     (     )     (     )     (     )     (     )     (     )     (     )     (     )     (     )     (     )     (     )     (     )     (     )     (     )     (     )     (     )     (     )     (     )     (     )     (     )     (     )     (     )     (     )     (     )     (     )     (     )     (     )     (     )     (     )     (     )     (     )     (     )     (     )     (     )     (     )     (     )     (     )     (     )     (     )     (     )     (     )     (     )     (     )     (     )     (     )     (     )     (     )     (     )     (     )     (     )     (     )     (     )     (     )     (     )     (     )     (     )     (     )     (     )     (     )     (     )     (     )     (     )     (     )     (     )     (     )     (     )     (     )     (     )     (     )     (     )     (     )     (     )     (     )     ( |           | • • »<br>• • » | artist<br>artist<br>()<br>()<br>()<br>()<br>()<br>()<br>()<br>()<br>()<br>()<br>()<br>()<br>() | <ul> <li>Натисніть, щоб<br/>вивести інфо<br/>про цей трек.<br/>Іноді<br/>інформація<br/>може бути<br/>відсутньою.<br/>correctly.</li> </ul> |

Натисніть 
/>>, щоб гортати сторінки з доступними аудіофайлами. Натисніть на обраний аудіофайл, щоб програти його. Щоб зупинити програвання, натисніть на нього ще раз.

#### Використання панелі керування для відтворення аудіофайлів

|                         | 1 | Audio                 | œ      |                                                |
|-------------------------|---|-----------------------|--------|------------------------------------------------|
|                         |   | i≡ Sort by Filename > | >      |                                                |
|                         |   | Track 1               | artist |                                                |
|                         |   | Track 2               | artist |                                                |
|                         |   | Track 3               | artist |                                                |
| Панель<br>керування     | • | Track 4               | artist | <ul> <li>Керування<br/>режимом</li> </ul>      |
| відтворен-<br>ням       | _ | l of l                |        | відтворен-<br>ня                               |
|                         | - | • Track 3             |        |                                                |
| Керування<br>відтворен- | • |                       |        | <ul> <li>Регулюван-<br/>ня гучності</li> </ul> |
| Нялл                    |   |                       | [ ∰ ]+ |                                                |

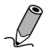

Примітка: Щоб скористатися панеллю керуван-ня відтворенням для прослуховування аудіо-файлу зі списку

пошуку, натисніть 🔲, а потім 🎵. Для більш детальної інформації щодо пошуку файлів зверніться до розділу "Пошук слів" (ДИВ. СТОР. 36)

#### Керування відтворенням

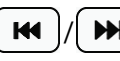

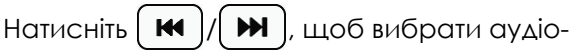

запис для відтворення, натисніть 🕩, щоб розпочати його прослуховування.

Натисніть 🚺 / 🔳 ), щоб призупинити або повністю зупинити відтворення.

#### Керування режимом відтворення

Натисніть 🔄/(🖙)/(🖙) кілька раз, щоб встановити бажаний режим повторення: цей запис один раз, повторювати цей аудіофайл або відтворювати послідовно всі аудіофайли.

Натисніть 🔀 / 🔀 , щоб увімкнути або

вимкнути випадкове програвання.

Натисніть 🔊 / 🛺 , щоб прослухати всі або лише один трек (без повторення).

#### Регулювання гучності

Натисніть (-)/(+) для регулювання гучності. Натисніть 📢, щоб вимкнути звук повністю. Натисніть ще раз, щоб увімкнути звук.

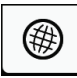

## Режим Інтернету

Натисніть

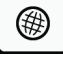

, щоб підключитися до Інтернету

та завантажити книжки. Перед підключенням до Інтернету ви маєте з'єднатися з мережею Wi-Fi, яка надає доступ до Інтернету.

#### Підключення до мережі Wi-Fi

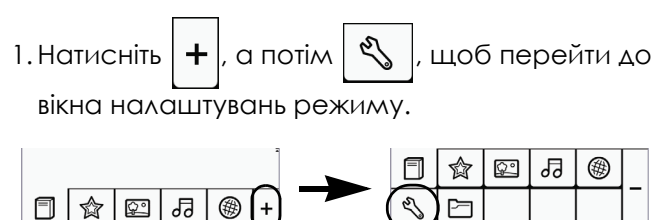

2. Оберіть **Налаштування Wi-Fi**, щоб відкрити сторінку налаштувань Wi-Fi підключення. 3. Натисніть ОN для увімкнення адаптеру Wi-Fi. Пристрій виконає сканування доступних бездротових мереж. Імена бездротових мереж (SSID) та їх налаштування безпеки з'являться на екрані.

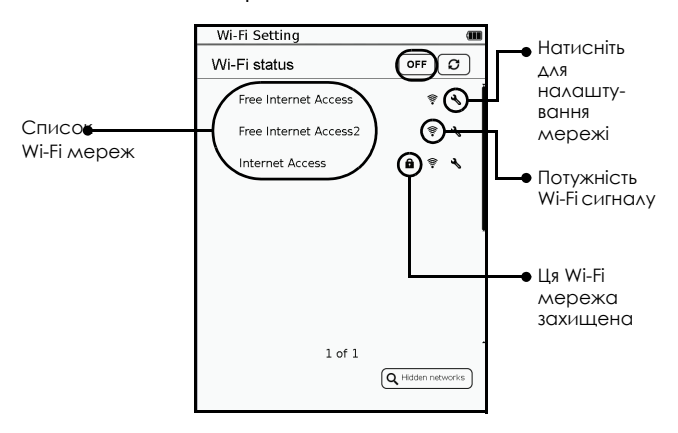

а.Якщо необхідна вам мережа є у списку, що з'явиться, перейдіть до кроку №4.

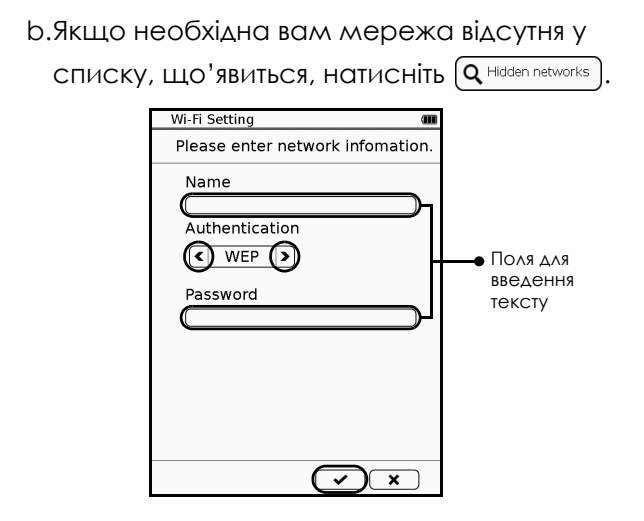

Натисніть (), щоб обрати тип захисту необхідної вам мережі. У поля введіть текст з ім'ям мережі та, за необхідності, паролем підключення до неї. Натисніть () для підтвердження введених даних. Якщо прихована мережа буде знайдена, її ім'я з'явиться у списку доступних мереж Wi-Fi, а потужність її сигналу буде позначена іконкою (). 4. Якщо необхідна вам мережа Wi-Fi не захищена, то можете зробити наступне:

а.Натиснути на її ім'я для підключення до неї.

- b.Натиснути іконку налаштувань напроти необхідної вам мережі Wi-Fi. На екрані з'явиться інформація з назвою мережі та її налаштуваннями. Налаштуйте власну IP адресу наступним чином:
  - DHCP (Протокол налаштування динамічного вузла): пристрій отримає автоматичні налаштування IP адреси від DHCP серверу мережі.

| Wi-Fi Setting   |              | Ê            |
|-----------------|--------------|--------------|
| Free Internet A | ccess        | 8            |
| IP Address      |              |              |
| Ip Address      | Static       |              |
| Subnet Ma       | sk           |              |
| Router          |              |              |
| DNS             |              |              |
|                 | Auto Connect |              |
|                 |              |              |
|                 |              |              |
|                 |              |              |
|                 | 0            | ) <b>x</b> ) |

53

• Сатична IP: Вкажіть значення IP адреси, Маски підмережі, IP адреси шлюзу та DNS серверу власноруч. Введіть числові

значення у відповідні поля. Натисніть 🖌 для підтвердження введених даних. Для збе-

реження налаштувань натисніть (

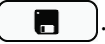

| Wi-Fi Setting        |          |
|----------------------|----------|
| Free Internet Access |          |
| IP Address CDHCP     |          |
| Ip Address           | 1        |
| Subnet Masi          |          |
| Router               | введення |
| DNS                  | ]        |
| Auto Connect         |          |
| IP Address           |          |
|                      | _        |
| 1234567890(          | .)       |
| SEX                  |          |

Після введення даних натисніть (), щоб підключитися до вказаної мережі.

5. Якщо необхідна вам мережа є захищеною, то додатково ви мусите ввести пароль доступу до неї. Скористайтеся екранною клавіатурою

для введення паролю. Натисніть 🖌 для підтвердження введених даних та підключення до обраної мережі.

| Wi-Fi Setting                                   |                                               | Û        |
|-------------------------------------------------|-----------------------------------------------|----------|
| Wi-Fi status                                    |                                               |          |
| Free Internet Access                            | * <b>1</b>                                    | Ĭ        |
| Free Internet Access2                           | \$ <b>%</b>                                   |          |
| Internet Access                                 | <b>6 † ₹</b>                                  |          |
| Password:                                       | <b>~</b> )                                    | <b>U</b> |
| 1234567;<br>qwertyu<br>asdfgh<br>%zxcvbn<br>8@; | 890(<br>; ; ; ; ; ; ; ; ; ; ; ; ; ; ; ; ; ; ; |          |

6. Якщо підключення відбулося успішно, то напроти обраної мережі з'явиться іконка 📿. Також у правому верхньому куті екрану має з'явитися іконка 😤 з індикацією потужності поточного Wi-Fi сигналу.

| Wi-Fi Setting         | (?) <b>m</b> |
|-----------------------|--------------|
| Wi-Fi status          | OFF Ø        |
| Free Internet Access  | ÷ ۲          |
| Free Internet Access2 | \$ <b>%</b>  |
| Iternet Access        | ê † ⊀        |
|                       |              |
|                       | l            |
|                       |              |
|                       |              |
|                       |              |
| 1 of 1                |              |
|                       |              |

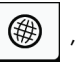

7. Натисніть 🛛 🌐 🛛 , щоб перейти у режим

Інтернету. На екранні з'явиться посилання на вашу домашню сторінку. Натисніть на посилання, щоб перейти до вказаного вебсайту. Тепер ви знаходитеся у мережі Інтернет.

### Відкривання веб-сторінок

Перейшовши у режим Інтернету, на вашому екрані з'явиться список зі стандартними сайтами. Ви можете відкрити будь-який сайт з цього списку або власноруч ввести URL адресу необхідного вам сайту.

1. Введіть URL адресу у відповідне поле.

2. Введіть URL адресу необхідного вам сайту.

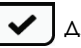

Натисніть 🔽 для підтвердження введення.

|      | Interne | et      |        |       |            | ş 💷      |      |         |
|------|---------|---------|--------|-------|------------|----------|------|---------|
| A    | Back    | Forward | Reload | Stop  | Zoomin     | Zoom out |      |         |
| http | d)      |         |        |       |            |          | 🛏 ur | L input |
|      |         |         |        |       |            | ~        | ho   | Y       |
|      |         |         |        |       |            |          | 00   | ~       |
|      |         |         |        |       |            |          |      |         |
|      |         |         |        |       |            |          |      |         |
|      |         |         |        |       |            |          |      |         |
|      |         | <u></u> |        |       | $\bigcirc$ | n e n    |      |         |
|      | uri:    | ntt     | o://   |       | Ŵ          |          |      |         |
|      |         |         |        |       |            |          |      |         |
| U    | IJŊ     | 3 4 1   | 5 6    | 7 [8  | ٥١٩        | 이이       |      |         |
| 6    |         | er      | )t(    | y u   | ) ( ) (    | o p      |      |         |
|      | (a) (s  | ) (d) ( | f) (g  | (h) ( | j)(k)      |          |      |         |
| A    | a z (   | xc      |        | b n   | ) m (      | 7):      |      |         |
| 12   | 3 @ (   | $\odot$ | _      | ) (,  | return     |          |      |         |

3. Через кілька секунд на екрані має з'явитися сторінка цього вебсайту.

#### Перегляд сайтів

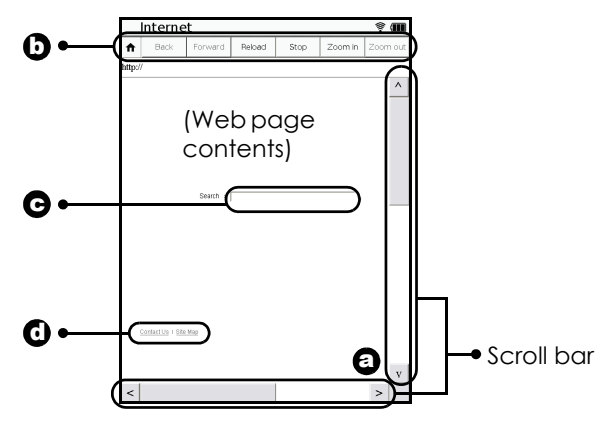

- а.Використовуйте сенсорний дисплей, щоб переміщуватися сайтом.
- b.Щоб перейти до наступної або попередньої

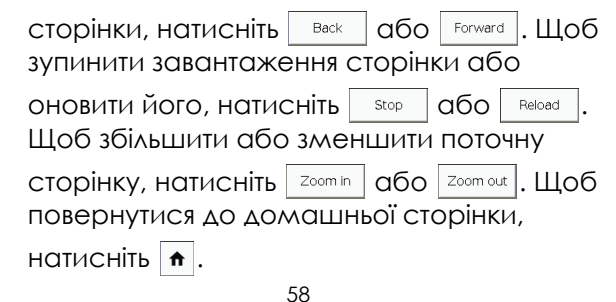

- с. Для введення тексту під час перегляду вебсторінки, наприклад, слів для пошуку, натисніть на поле для введення тексту та за допомогою екранної клавіатури введіть потрібне слово або слова.
- d.Для переходу за гіперпосиланнями вам необхідно просто натиснути на них.

#### Завантаження файлів

Щоб зберегти або завантажити файл книжки з інтернету, натисніть на гіперпосилання з текстом "Зберегти", "Завантажити" або зі схожим текстом. Завантаженні файли будуть збережені у папці "Моя колекція". Щоб переглянути файли цієї папки, перейдіть до

## Менеджеру файлів 🗁 > Моя колекція (див.

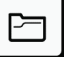

стор. 66).

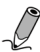

Примітка: Пристрій може завантажувати з інтернету файли книжок у форматі, який він підтримує. Щоб переглянути типи підтримуваних форматів файлів зверніться до розділу "Характеристики" (див. стор. 78).

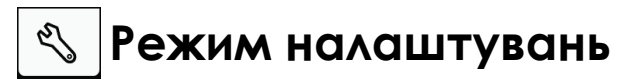

Режим налаштувань дозволяє вам виконати налаштування Wi-Fi підключення, опції скрінсейверу та інші функції електронної книжки (мову системного меню, дату та час).

Натисніть 🕂

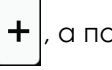

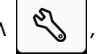

, а потім 🖏 , щоб перейти у

режим налаштувань.

Натисніть для вибору опції для налаштування.

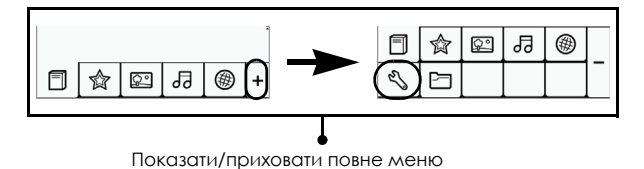

#### Положення

Тут ви можете обрати положення тексту та зображень під час читання або пере-гляду: вертикальне положення, горизонтальне або автоматичне перемикання між цими положеннями в залежності від того, як ви тримаєте книгу.

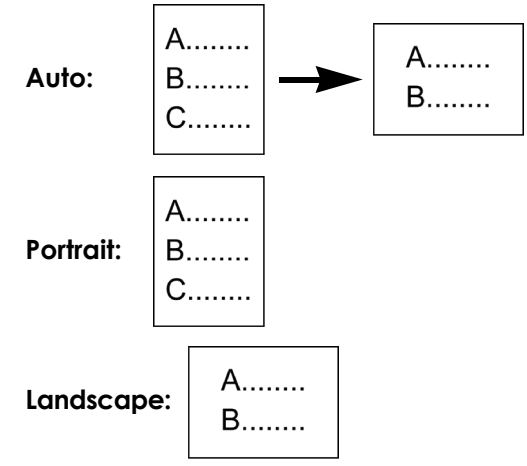

#### Налаштування Wi-Fi

Увімкніть Wi-Fi. Зверніться до розділу "Підключення до мережі Wi-Fi" для детальних інструкцій **(див. стор. 50)**.

#### Мова

Встановіть мову системного меню.

#### Поточна дата та час

Встановіть поточну дату та час. Завантажені файли будуть збережені відповідно до дати та часу встановленого на вашому пристрої.

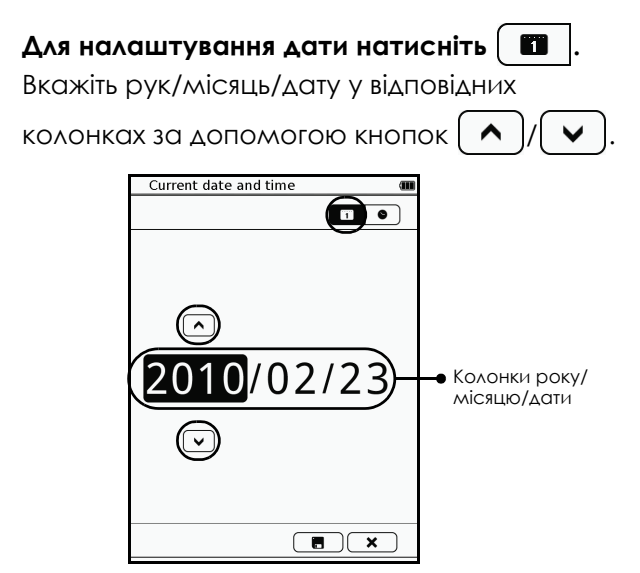

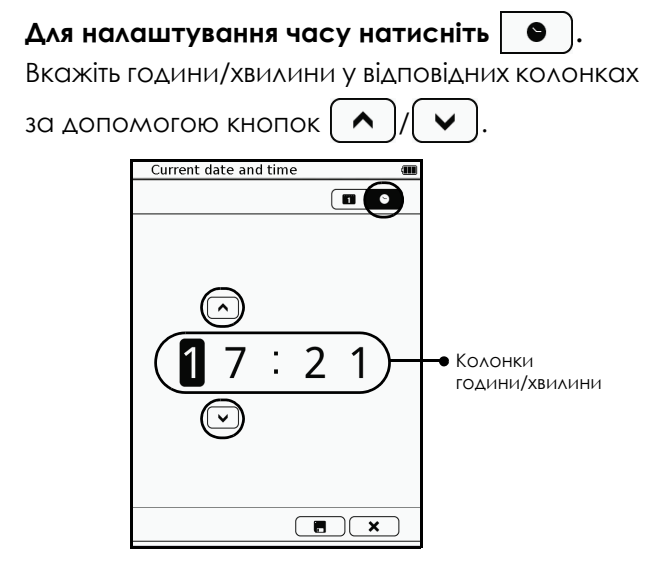

По закінченню цих налаштувань натисніть

[ 📕 ), щоб зберегти введені дані та активувати задіяні налаштування. Щоб лишити на-

63

лаштування без змін, натисніть кнопку

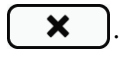

## Скрінсейвер

Вкажіть час неактивності, після якого має увімкнутися скрінсейвер.

Натисніть **ОN**, щоб увімкнути функцію скрінсейверу та вказати час його роботи.

### Збереження енергії

Задійте режим енергозбереження під час читання книжки. Зверніться до розділу "Увімкнення енергозбереження" для отримання більш детальної інформації (див. стор. 37).

#### Розширені налаштування

#### Оновлення програмного забезпечення

Оновлення версії ПЗ вашого пристрою. Вставте картку пам'яті типу microSD зі збереженою на ній останньою версією програмного забезпечення у ваш пристрійсагd. Натисніть на цю опцію та підтвердьте початок оновлення ПЗ

натисканням кнопки 💽 . Після завершення процесу інсталяції пересуньте

перемикач живлення 🎹, щоб

перезавантажити електронну книжку. Для завантаження останньої версії програмного забезпечення відвідайте офіційний сайт виробника або зв'яжіться з вашим продавцем для отримання детальних інструкцій щодо оновлення ПЗ.

#### Відновлення заводських налаштувань

Відновіть ваші налаштування до заводських стандартів без видалення персональних даних (закладок та нотаток).

## Відновлення заводських налаштувань та видалення даних користувача

Відновіть ваші налаштування до заводських стандартів. Ваші закладки та примітки разом з усією інформацією, яка збережена у внутрішній пам'яті пристрою(книжки, аудіофайли та файли зображень), будуть повністю видалені.

#### Інформація про пристрій

Виводить на екран інформацію з технічними характеристиками пристрою, наприклад поточну версію програмного забезпечення.

# 🖻 Менеджер файлів

Менеджер файлів дозволяє вам видаляти, перейменовувати та/або копіювати файли, які збережені у внутрішній пам'яті пристрою (Internal), на картці пам'яті типу microSD (SD Card) та завантажені з Інтернету (My Collection).

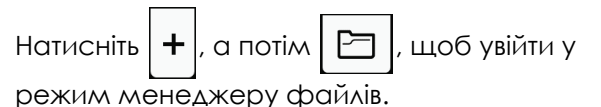

File Manager Виводить назви Вкажіть Internal SD Card My Collection файлів, які місце Internal збережені поза розмішення файлу папками laudio Шоб повернутися на перший рівень PT [backup] списку файлів, Список па-[books] натисніть пок/файлів . а потім P [etc] "Повернутися у Поточна/ P [fonts] кореневу папку". загальна 🗀 [image] кількість сторінок. (1 of 2 Введіть тут номер сторінки, на яку необхідно перейти.

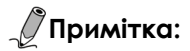

Завантажені файли (збережені у папці "Моя Колекція") можуть переглядатися лише за допомгою цієї електронної книги. Ви не зможете скопіюват їх на комп'ютер, використовуючи USB кабель.

Якщо у режимі Видалення/Копіювання/ Перейменування ви натиснете кнопку

, а потім оберете "Нормальний режим", то цим ви скасуєте поточну дію.

#### Видалення файлів

- 1. Вкажіть місце збереження файлу: Внутрішня пам'ять/SD картка/Моя колекція.
- 2. Натисніть 🔲, а потім "Режим видалення".
- У папці або у списку файлів оберіть один або декілька файлів чи папок для видалення. Натисніть "ОК" для підтвердження вибору.

4. Для видалення вказаних даних натисніть

кнопку 🖌 Після цього вказані папки та файли будуть видалені.

|                             | File Manager                   |      |           |       |     | Û   |        |
|-----------------------------|--------------------------------|------|-----------|-------|-----|-----|--------|
|                             | Internal SD Card My Collection |      |           |       |     |     | on     |
|                             | SD (                           | Card | (> mix    |       |     |     | $\Box$ |
|                             | $\cap$                         | b    | [folder ] | 1]    |     |     |        |
| Tap to                      | •                              | 10   | Book 1.   | pdf   |     | 1.9 | МВ     |
| select the<br>files/folders |                                | 1    | Book 2.   | pdf   |     | 1.9 | МВ     |
| to delete                   | •                              | Q.   | Image 1   | jpg   |     | 67  | 7 КВ   |
| or copy.                    |                                | Q?   | Image 2   | t.jpg |     | 67  | 7 КВ   |
|                             | •                              | 1    | Track 1.  | mp3   |     | 539 | вкв    |
|                             | $\mathbf{\nabla}$              |      |           |       | Сок |     | xel    |
|                             | 5                              | , ]  | 2         |       |     |     | +      |

#### Копіювання файлів

- 1. Вкажіть "SD картку" як місце збереження файлів.
- 2. Натисніть 🔲, а потім "Режим копіювання".
- 3. У папці або у списку файлів оберіть один або декілька файлів чи папок для видалення. Натисніть "ОК" для підтвердження вибору. Обрані папки або файли будуть скопійовані у

відповідну папку у внутрішній пам'яті пристрою.

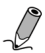

Примітка: Функція "Копіювання" може бути використаною лише тоді, коли файли, які необхідно скопіювати збережені на картці пам'яті типу microSD, а скопіювати їх необхідно у внутрішню пам'ять пристрою.

## Перейменування файлів

- Вкажіть місце збереження файлу: Внутрішня пам'ять/SD картка/Моя колекція.
- 2. Натисніть 🔲, а потім "Перейменування".
- 3. У папці або у списку файлів оберіть папку або файл, який ви бажаєте перейменувати. Після цього натисніть "ОК", щоб відкрити екранну клавіатуру.
- 4. Використовуйте екранну клавіатуру, щоб відредагувати ім'я файлу або папки. Після

цього натисніть кнопку 🗸 для підтвердження змін та закрийте клавіатуру.

69

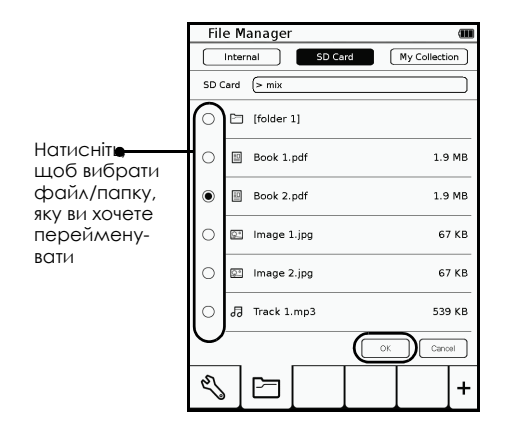

## Імпорт файлів з вашого комп'ютеру

Ви можете скопіювати файли (книжки/ зображення/аудіозаписи) з вашого комп'ютеру у пам'ять вашого пристрою для подальшого читання, перегляду або прослуховування. 1. Вставте мікро USB кабель до мікро USB порту на вашій електронній книжці.

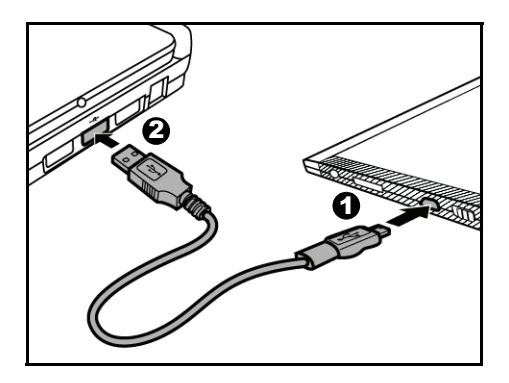

- 2. Вставте інший кінець USB кабелю у USB порт вашого ПК.
- 3. Натисніть , щоб розпочати використання пристрою як змінного носія даних. Пристрій буде ідентифікований як звичайна флешка (у системі Windows).
- За допомогою інтерфейсу вашого ПК скопіюйте необхідні книжки/зображення/ аудіофайли у пам'ять вашого пристрою.

## Попередження: Не виймайте USB кабелі під час копіювання файлів.

5. Після завершення копіювання файлів обережно від'єднайте кабель від вашого пристрою та комп'ютері. Файли, які ви скопіювали будуть впорядковані відповідно до списків книжок/зображень/аудіофайлів.
## Усунення несправностей

Problem: На екрані пристрою лишилося залишкове зображення після попереднього.

Solution: Тривала робота з електронною книжкою може призвести до цього "ефекту". Для усунення цієї незручності скористайтеся кнопкою оновлення екрану . Щоб уникнути цього "ефекту" у майбутньому, радимо вам не лишати надовго пристрій з відкритими зображеннями.

#### Problem: Пристрій не реагує на жодні дії.

Solution: • Електронна книжка "зависла". Скористайтеся тонким предметом, наприклад голкою, щоб натиснути кнопку **Скидання** для перезавантаження пристрою.

> Батарея розряджена. Зарядіть батарею.

#### Problem:Комп'ютер не бачить підключений до нього пристрій

- Solution: Перевірте надійність та правильність підключення USB кабелів до вашого ПК та пристрою.
  - Спробуйте перепідключити пристрій до вашого комп'ютеру.

#### Problem: Файли зображень не відсортовані за ім'ям або часом останніх змін.

Solution: Автоматично файли зображень будуть згруповані за папками, в яких вони знаходяться, після цього ви зможете обрати бажаний метод сортування файлів — за ім'ям або часом останніх змін. В інакшому випадку ваші файли будуть впорядковані наступним чином: папка > ім'я файлу, або папка > час останніх змін.

# Загальна інформація

### Відповідність стандартам FCC

Це обладнання було протестоване і визнане таким, що відповідає вимогам до цифрових пристроїв класу В згідно розділу 15 правил FCC. Ці умови були розроблені для забезпечення захисту від шкідливого випромінювання в житлових приміщеннях. Це обладнання генерує, використовує і може випромінювати радіочастоти і, якщо воно не встановлене у відповідності до інструкцій, може викликати перешкоди. Тим не менш, не гарантується відсутність перешкод і при відповідному встановленні. Якщо це обладнання викликає перешкоди при прийомі радіо- або телесигналу, (які можна визначити за допомогою ввімкнення вимкнення обладнання), користувачу рекомендується спробувати один з варіантів:

Переорієнтуйте або перемістіть прийомну антену.

Збільшити відстань між обладнанням і приймачем.

Приєднати пристрій до іншої розетки, до якої не ввімкнено приймач.

Проконсультуйтесь у продавця або спеціаліста по ТВ/радіо.

### Попередження FCC

Пристрій відповідає вимогам розділу 15 правил FCC. Це означає, що:

1) Даний пристрій не повинен заподіювати шкоди.

2) Даний пристрій повинен приймати будь-яке випромінювання, у тому числі й таке, що може призвести до небажаних дій.

Не вносьте ніяких змін або модифікацій в обладнання, окрім зазначених в інструкції. Якщо такі зміни або модифікації були внесені, від Вас можуть вимагати припинити використовувати обладнання.

### Маркування СЕ

СЕО Цей пристрій відповідає вимогам Директиви 2004/108/ЕС та 1999/5/ ЕС:

Європейським стандартам ETSI EN 300 328 V1.7.1 (2006-10), EN 301 489-1 V1.8.1 (2008-04), EN 301 489-17 V1.3.2 (2008-04), EN55022:2006 Class B, EN61000-3-2:2006, EN61000-3-3:1995/A1:2001/ A2:2005 та EN55024:1998/A1:2001/A2:2003 (IEC 61000-4-2:Edition 1.2:2001-04, IEC61000-4-3:Edition 2.1:2002-09, IEC61000-4-4:Second edition:2004-07, IEC61000-4-5:Edition 1.1:2001-04, IEC 61000-4-6:Edition 2.1:2004-11, IEC61000-4-8:Edition 1.1:2001-03, IEC 61000-4-11:Second Edition:2004-03) and Australian Standard AS/NZS CISPR 22:2006 Class B.

This device is a 2.4 GHz wideband transmission system (transceiver), intended for use in all EU member states and EFTA countries, except in France where restrictive use applies. This device may not be used for setting up outdoor radio links in France and in some areas the RF output power may be limited to 10 mW EIRP in the frequency range of 2454-2483.5 MHz. For detailed information the end-user should contact the national spectrum authority in France.

## Характеристики

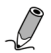

Характеристики пристрою можуть бути змінені без попереднього повідомлення.

| Предмет                    |                          | Опис               |
|----------------------------|--------------------------|--------------------|
| Назва пристрою             |                          | Електронна книга   |
| Діагональ екрану           |                          | 6"                 |
| Співвідношення сторін      |                          | 4:3                |
| Особливості контролю       |                          | Сенсорний дисплей  |
| Кількість відтінків сірого |                          | 16 градацій сірого |
| Пам'ять                    | Mobile<br>DDR            | 128 МБ             |
|                            | NAND<br>Flash            | 2 ГБ*              |
| Роз'єми                    | Мікро<br>USB             | USB 2.0            |
|                            | SD<br>po3'em             | microSD/microSDHC  |
|                            | роз'єм для<br>навушників | E                  |
| Аудіо                      | Вбудовані<br>динаміки    | E                  |
| Батарея                    | Вбудована<br>батарея     | 1530 mAh           |
| Живлення                   |                          | DC 5 B 1 A         |

| Предмет                                   |           | Опис                                                                                                    |
|-------------------------------------------|-----------|----------------------------------------------------------------------------------------------------|
| Підключення                               | Wi-Fi b/g | 802.11 b/g                                                                                                    |
| OC                                        | Linux     | V 2.6.21                                                                                                    |
| Типи карток пам'яті, які<br>підтримуються |           | microSD, microSDHC                                                                                                    |
| Формати<br>файлів, що<br>підтримуються    | Текст     | .pdf, .html, .txt, .epub                                                                                                    |
|                                           | Картинки  | .jpg, .png, .bmp                                                                                                    |
|                                           | Аудіо     | .mp3                                                                                                    |
| Системні вимоги (до<br>комп'ютеру)        |           | Операційна система:<br>Microsoft <sup>®</sup> Windows <sup>®</sup><br>2000, XP або Windows<br>Vista™<br>USB порт: працюючий USB<br>1.1 або 2.0 порт |

Примітка\*: Поточна ємність пам'яті може відрізнятися від зазначеної в залежності від того, скільки пам'яті займають файли, які бьули завантажені з інтернету (файли, що зберігаються розділі "Моя колекція").